## **USO DE LA VIDEOCONFERENCIA**

## **INGRESAR A LA VIDEOCONFERENCIA**

Para iniciar sesión se debe escribir la URL del aula virtual en el navegador y continuación se presenta una página donde se tiene que colocar el usuario y contraseña.

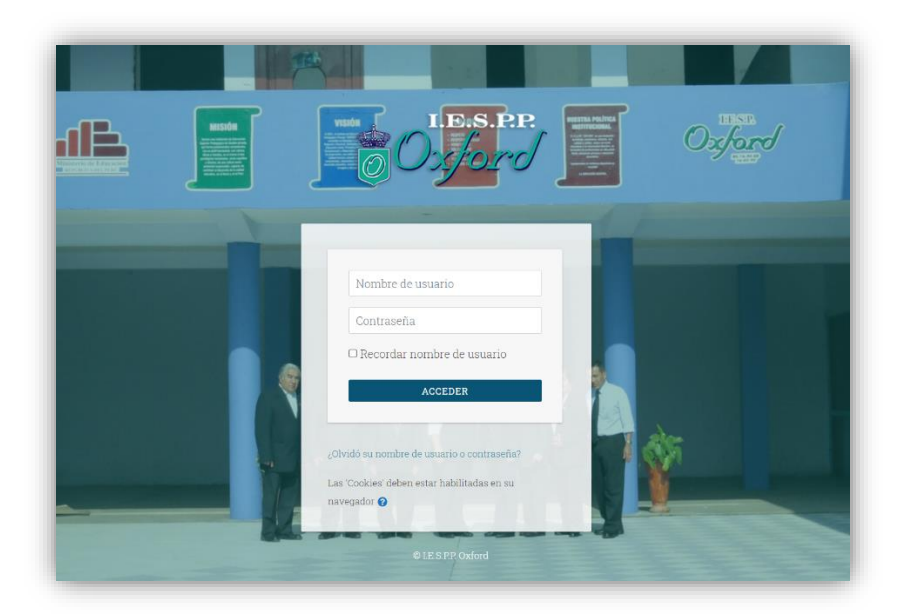

Una vez que hayamos ingresado, nos aparece una página principal, donde debemos ubicar el panel que dice: **Examen de Admisión 2021.** 

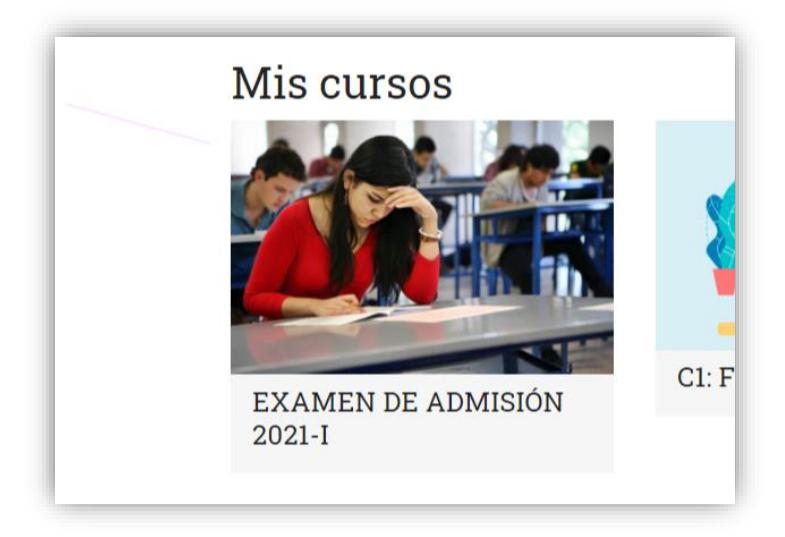

A continuación, nos aparece una página donde debemos ubicar la opción que dice: **Videoconferencia.** 

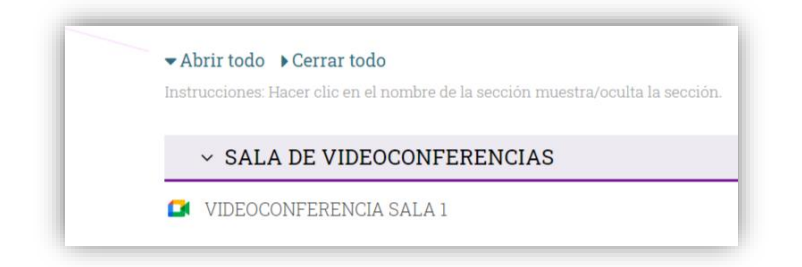

Luego hacemos clic en el botón: Entrar a la sala.

|             | VIDEOCONF               | ERENCIA SA          | LA 1                                       |  |  |
|-------------|-------------------------|---------------------|--------------------------------------------|--|--|
|             |                         |                     |                                            |  |  |
| Grabaciones |                         |                     |                                            |  |  |
|             |                         |                     |                                            |  |  |
|             |                         |                     |                                            |  |  |
|             | Grabación               | Nombre              | Fecha                                      |  |  |
|             | Grabación<br>REPRODUCIR | Nombre<br>Reunión 🖋 | Fecha   sábado, 17 de abril de 2021, 17:05 |  |  |

Automáticamente nos envía a una nueva pestaña donde usaremos la aplicación web Google Meet.

Si usamos el celular o tableta para acceder a la videoconferencia, debemos instalar la aplicación Google Meet. Allí debemos habilitar los permisos requeridos: cámara y micrófono, si no se tuviese esos requisitos, el alumno solamente le limitaría a escuchar la clase y a usar el chat para comunicarse.

Debemos colocar nuestros nombre y apellidos para identificarnos y dar clic en el botón: **Solicitar unirme**.

| 🚅 Google Meet | Montheau per a competio Montheau per transmissione COD prover prover prover     |                                             |
|---------------|---------------------------------------------------------------------------------|---------------------------------------------|
|               |                                                                                 | ¿Cómo te llamas?<br><sup>Carlos Pérez</sup> |
|               | La cámara se está iniciando                                                     | Solicitar unirse 🕈 Presentar                |
|               | ()<br>()<br>()<br>()<br>()<br>()<br>()<br>()<br>()<br>()<br>()<br>()<br>()<br>( |                                             |

El profesor nos admitirá el ingreso a la videoconferencia.

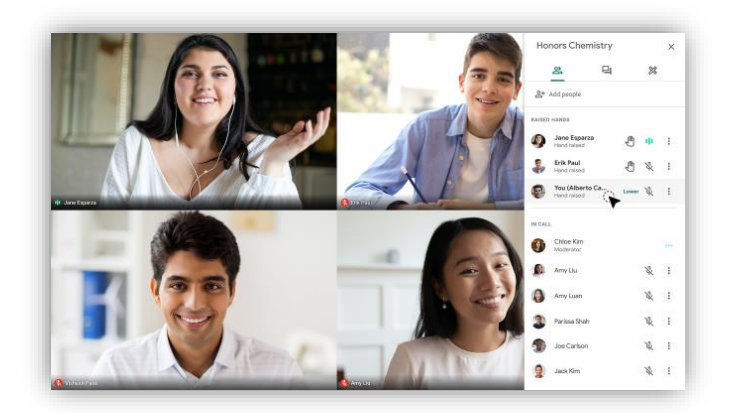

Una vez adentro, para participar de la reunión podemos usar las herramientas que vemos en la imagen siguiente:

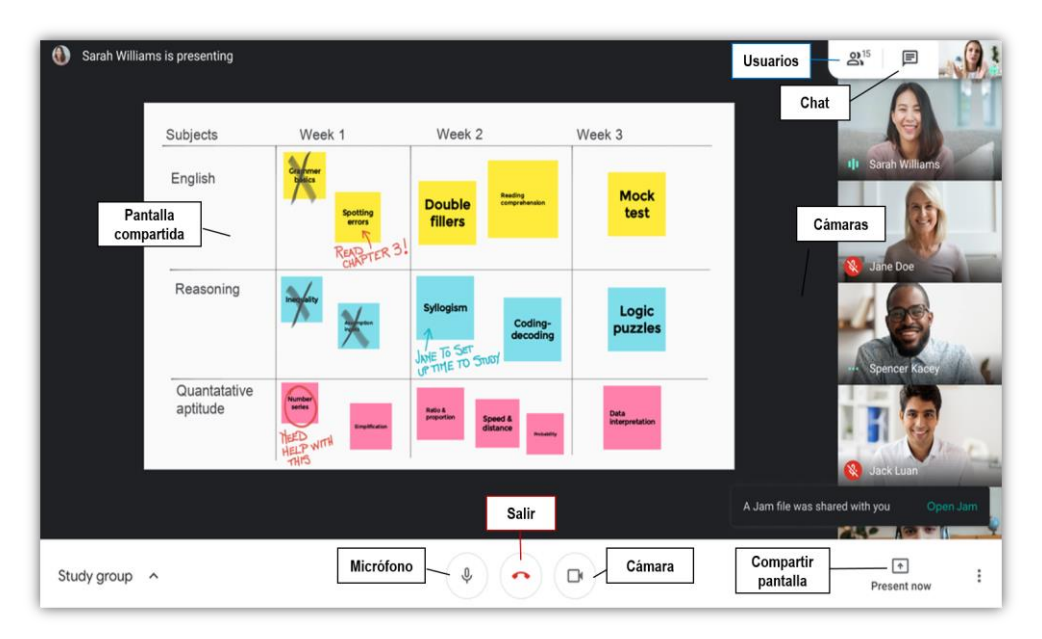

Para salir podemos dar clic en el icono de colgar teléfono o podemos cerrar la pestaña del navegador.